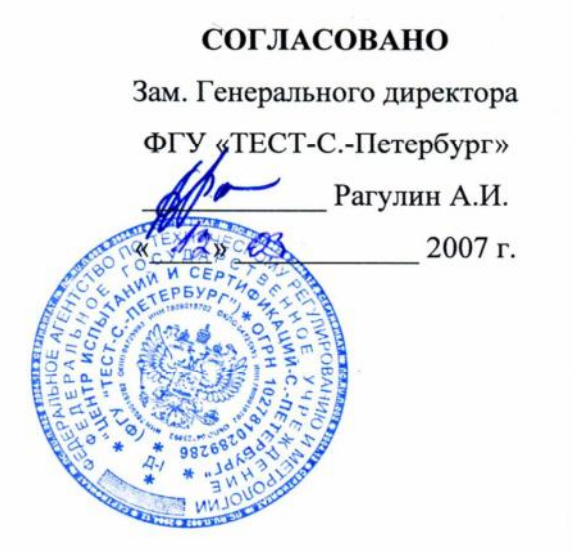

## **УТВЕРЖДАЮ**

Генеральный директор ООО «Вибротехника» Барков А.В. "Вибротехника 2007 г.

# ВИБРОАНАЛИЗАТОР СД-21

# МЕТОДИКА ПОВЕРКИ КНТЮ 411711.035 Д

ООО «Вибротехника» Санкт-Петербург 2007

| 1.     |                       | 4  |
|--------|-----------------------|----|
| 2.     |                       | 6  |
| 3.     |                       | 7  |
| 4.     |                       | 7  |
| 5.     |                       | 7  |
| 6.     |                       | 7  |
| 7.     |                       | 8  |
| 7.1.   |                       | 8  |
| 7.2.   |                       | 8  |
| 7.3.   |                       | 8  |
| 7.3.1. | 0.525600              | 9  |
| 7.3.2. |                       | 10 |
| 7.3.3. |                       | 11 |
| 7.3.4. |                       | 12 |
| 7.3.5. |                       | 13 |
| 7.3.6. |                       | 14 |
| 7.3.7. | 2954 -97. 10816-3-99. |    |
|        | 10816-4-99            | 15 |
| 7.4.   | -21                   | 17 |
| 7.4.1. |                       | 18 |
| 7.4.2. |                       | 20 |
| 7.4.3. |                       | 22 |
| 7.4.4. |                       | 22 |
| 7.5.   | -21-                  | 23 |
| 7.5.1. |                       | 24 |
| 7.5.2. |                       | 26 |
| 7.5.3. |                       | 28 |
| 7.6.   | -16ICP-2              | 29 |
| 7.6.1. | -2116icn-2            | 30 |
| 7.7.   | -21 -2Q               | 31 |
| 8.     |                       | 33 |

4277 -009-52184771-2006,

. -1.

.

1.

- 1.1. 1-1. 1.2.

-21

,

|    | ,<br>1-1                           |        |   |   |
|----|------------------------------------|--------|---|---|
|    |                                    |        |   |   |
|    |                                    |        |   |   |
| 1  |                                    | 7.1.   | + | + |
| 2  |                                    | 7.2.   | + | + |
|    |                                    | 7.3.   |   |   |
| 3  | 0,525600                           | 7.3.1. | + | - |
| 4  |                                    | 7.3.2. | + | + |
| 5  |                                    | 7.3.3. | + | + |
| 6  |                                    | 7.3.4. | + | - |
| 7  |                                    | 7.3.5. | + | + |
| 8  |                                    | 7.3.6. | + | - |
| 9  | 2954-97,<br>10816-3-99, 10816-4-99 | 7.3.7. | + | - |
|    | -21-                               | 7.4.   |   |   |
| 10 |                                    | 7.4.1. | + | - |
| 11 |                                    | 7.4.2. | + | + |
| 12 |                                    | 7.4.3. | + | - |
| 13 |                                    | 7.4.4. | ÷ | - |
|    | -21-                               | 7.5.   |   |   |
| 14 |                                    | 7.5.1. | + | - |
| 15 |                                    | 7.5.2. | + | + |
| 16 |                                    | 7.5.3. | + | - |

|    | ,<br>-16icp-2 | 7.6.   |   |   |
|----|---------------|--------|---|---|
| 17 | -16icp-2      | 7.6.1. | + | + |
|    | -2q           | 7.7.   | + | + |

| 2  |  |
|----|--|
| 4. |  |

•

2.1. 2-1.

2.2.

2.3.

2-1.

| 2-1.                                                                                                |                |                                                      |
|----------------------------------------------------------------------------------------------------|----------------|------------------------------------------------------|
|                                                                                                    |                |                                                      |
| 7.3.1, 7.3.2, 7.3.3,<br>7.3.5, 7.3.6 7.3.7,<br>7.4.1, 7.4.2, 7.5.1,<br>7.5.2.                       | Agilent 33250  | $\begin{array}{cccccccccccccccccccccccccccccccccccc$ |
| 7.3.4.                                                                                              | 3-118          | $\begin{array}{cccccccccccccccccccccccccccccccccccc$ |
| 7.3.1, 7.3.2, 7.3.3.                                                                                | 7-43           | 0,01 - 20; $0,15+0,06(U /U -1)$                      |
| 7.3.1, 7.3.2, 7.3.3,<br>7.3.4, 7.3.5, 7.3.6<br>7.3.7, 7.4.1, 7.4.2,<br>7.5.1, 7.5.2, 7.6.1,<br>7.7. | Agilent 34401A | $\begin{array}{cccccccccccccccccccccccccccccccccccc$ |
| 7.3.3.                                                                                              | 1-13           | $\begin{array}{cccccccccccccccccccccccccccccccccccc$ |
| 7.4.1, 7.4.2, 7.5.1,<br>7.5.2, 7.6.1, 7.7.                                                          | 2 2070-90      | $\begin{array}{cccccccccccccccccccccccccccccccccccc$ |
| 7.4.1, 7.4.2, 7.5.1,<br>7.5.2, 7.6.1, 7.7.                                                          | ICP<br>3.30    | 1530 ,<br>220 ,<br>3,30                              |
| 7.4.1, 7.4.2, 7.5.1,<br>7.5.2, 7.6.1, 7.7.                                                          |                | =1000                                                |

,

,

, . **4.** 

12.3.019-80 « ».

5.

8.395-80. «

,

6.

( )

.

,

,

».

•

•

•

7.1.

,

. , 1.2.

7.

,

,

7.2.

## 7.3.

• « **»** • • -[.1] 0 ] - [ 0 -- [0] - [1000] 0 0 / 0 • • • • « **»** • • -[.2] 0 ] 0 -[ 0 - [0] - [1000] 0 / 0 • ?» • « • • • « **»** 

,

8

,

•

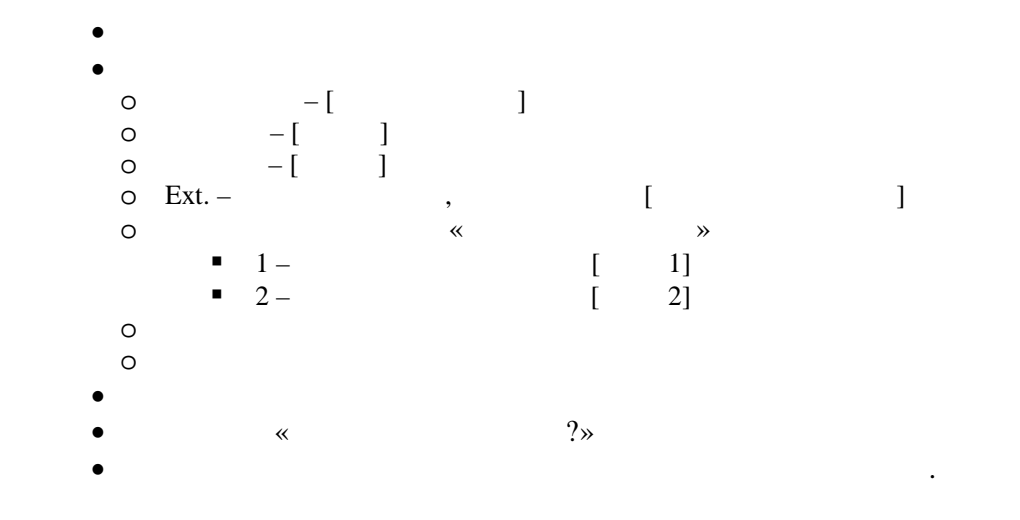

7.3.1.

0,5...25600

,

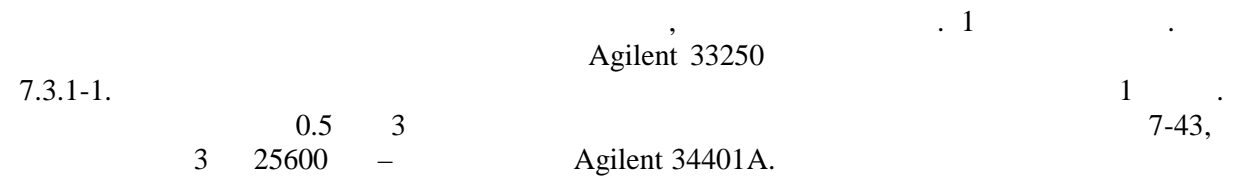

21.

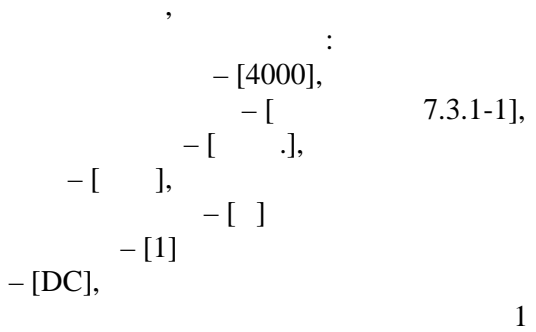

2.

|         |         | 2    |   |   | 2. |     |
|---------|---------|------|---|---|----|-----|
|         | 7.3.1-1 |      |   |   | _  |     |
|         |         |      |   | , |    | , % |
| ,       | ,       |      | 1 | 2 | 1  | 2   |
| 0,5     | 64      | 4000 |   |   |    |     |
| 1,0     | 128     | 4000 |   |   |    |     |
| 2,0     | 256     | 4000 |   |   |    |     |
| 5,0     | 512     | 4000 |   |   |    |     |
| 10,0    | 1024    | 4000 |   |   |    |     |
| 20,0    | 2048    | 4000 |   |   |    |     |
| 50,0    | 4096    | 4000 |   |   |    |     |
| 100,0   | 8192    | 4000 |   |   |    |     |
| 200,0   | 16384   | 4000 |   |   |    |     |
| 500,0   | 32768   | 4000 |   |   |    |     |
| 1000,0  | 65536   | 4000 |   |   |    |     |
| 2000,0  | 65536   | 4000 |   |   |    |     |
| 5000,0  | 65536   | 4000 |   |   |    |     |
| 10000,0 | 65536   | 4000 |   |   |    |     |
| 20000,0 | 65536   | 4000 |   |   |    |     |

,

1,

|                          |                                                                                 |              |               | ,                               |                                     | , %               |  |
|--------------------------|---------------------------------------------------------------------------------|--------------|---------------|---------------------------------|-------------------------------------|-------------------|--|
| ,                        | ,                                                                               |              | 1             | 2                               | 1                                   | 2                 |  |
| 25000,0                  | 65536                                                                           | 4000         |               |                                 |                                     |                   |  |
| 25600,0                  | 65536                                                                           | 4000         |               |                                 |                                     |                   |  |
| U 100<br>U -<br>7.3.1-1. | <sub>00</sub> —                                                                 |              | ,<br>: =<br>, | ((U -U <sub>100</sub><br>1000 , | ∞)/U <sub>1000</sub> )10<br>7.3.1-1 | 7.3.1-1.<br>0, %, |  |
| 7.3.2.                   |                                                                                 | 0.5 25600    | ±.            | 5 %.                            |                                     |                   |  |
|                          | 7.3.2-1.                                                                        | Agilent 3325 | ,<br>50       |                                 | .1<br>1000                          |                   |  |
| -                        | :<br>-[2000],<br>-[65536],<br>-[.],<br>-[.],<br>-[.],<br>-[.],<br>-[.],<br>-[.] |              |               |                                 |                                     |                   |  |
|                          |                                                                                 |              | •             |                                 | «                                   | » 2,<br>7.3.2-1.  |  |
| IT                       |                                                                                 |              |               | =(U - U)                        | )/U )100,                           | , %,              |  |
| U -                      | 7.3.2-1                                                                         |              | ,             | 7                               | 7.3.2-1.                            |                   |  |
| U,                       | U ,                                                                             | U            | , , .         |                                 | ,                                   | %                 |  |
| ,                        | ,                                                                               | 1            | 2             |                                 | 1                                   | 2                 |  |
| 2121,00                  | 3000,0                                                                          | )            |               |                                 |                                     |                   |  |
| 1414.00                  | 2000,0                                                                          | )            |               |                                 |                                     |                   |  |
| 1414,00                  | -2000,0                                                                         | )            |               |                                 |                                     |                   |  |
| 707.00                   | 1000,0                                                                          | )            |               |                                 |                                     |                   |  |
|                          | -1000,0                                                                         | )            |               |                                 |                                     |                   |  |
| 353,50                   | 500,0                                                                           | )            |               |                                 |                                     |                   |  |

-500,0 200,0

-200,0 100,0

-100,0

141,00

70,70

| U,    | U,    | U , , . |   | U , , . |   | U , , . |  |  | , % |
|-------|-------|---------|---|---------|---|---------|--|--|-----|
| ,     | ,     | 1       | 2 | 1       | 2 |         |  |  |     |
| 35 35 | 50,0  |         |   |         |   |         |  |  |     |
| 55,55 | -50,0 |         |   |         |   |         |  |  |     |
| 14.14 | 20,0  |         |   |         |   |         |  |  |     |
| 14,14 | -20,0 |         |   |         |   |         |  |  |     |
| 7.07  | 10,0  |         |   |         |   |         |  |  |     |
| 7,07  | -10,0 |         |   |         |   |         |  |  |     |
| 3,535 | 5,0   |         |   |         |   |         |  |  |     |
|       | -5,0  |         |   |         |   |         |  |  |     |
| 2 122 | 3,0   |         |   |         |   |         |  |  |     |
| 2,122 | -3,0  |         |   |         |   |         |  |  |     |

,

 $\pm 5$  %.

7.3.3.

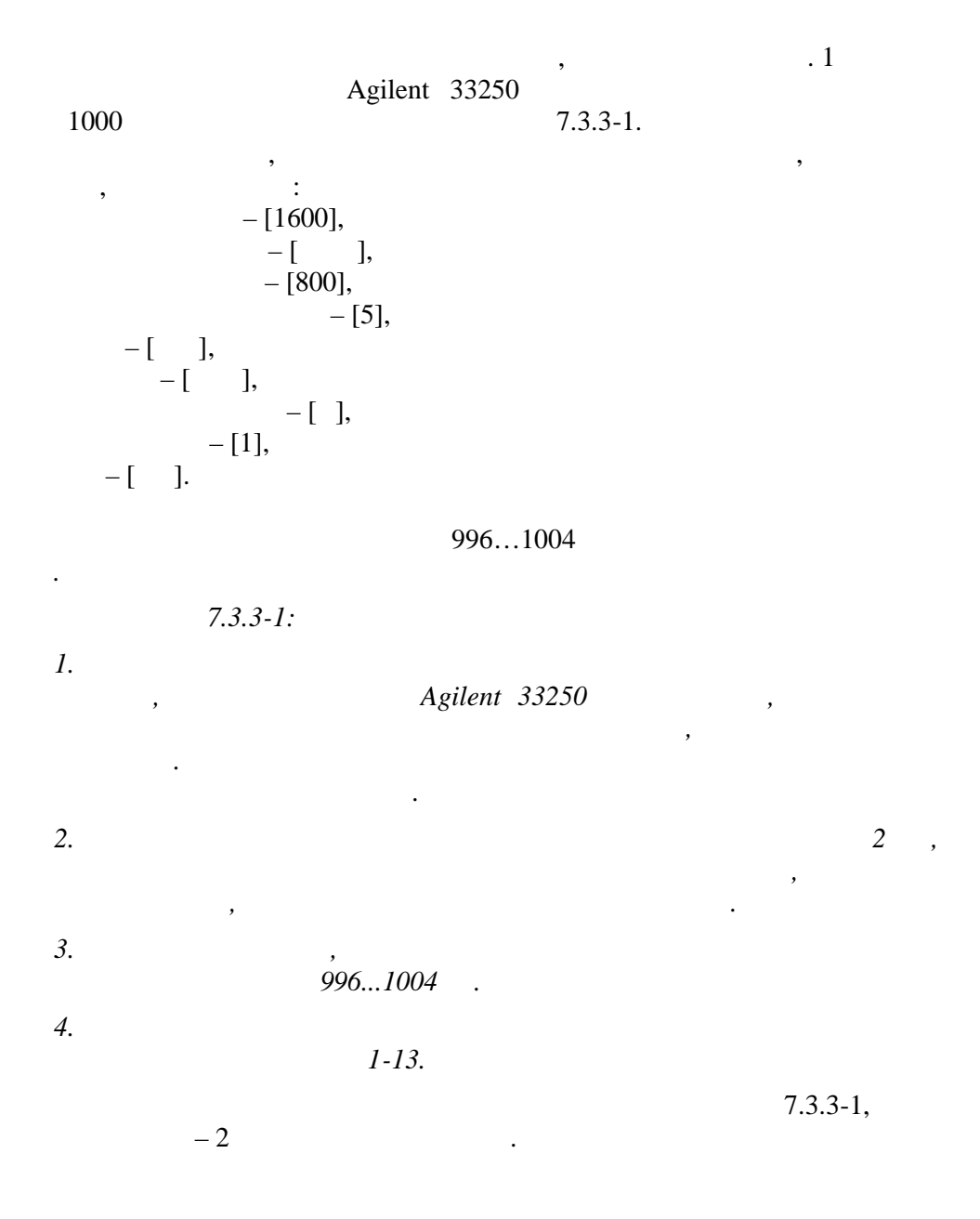

,

•

. 2

5000

,

|   | 7.3.3-1.<br><b>7.3.3-1</b> |   |     |   |     |
|---|----------------------------|---|-----|---|-----|
| U |                            | U | , , |   | , % |
|   | , ,                        | 1 | 2   | 1 | 2   |
|   | 2000,000                   |   |     |   |     |
|   | 200,000                    |   |     |   |     |
|   | 20,000                     |   |     |   |     |
|   | 2,000                      |   |     |   |     |
|   | 0,200                      |   |     |   |     |
|   | 0,020                      |   |     |   |     |
|   | 0,002                      |   |     |   |     |

,

,

10%.

7.3.4.

3-118 7.3.4-1. , ; ; -[25600], -[], -[10], -[], -[], -[], -[], -[], -[],

•

4936...5064

7.3.4-1. 7.3.4-1 1

2.

:  $\Delta = L_U - L_U$ ,

 $\pm$ 

•

| , L <sub>U</sub> – |            | , $L_U$ – |   |   |   |
|--------------------|------------|-----------|---|---|---|
| 7.3.4-1.           |            |           |   |   |   |
| 7.3.               | 4-1        |           |   |   |   |
|                    |            |           |   |   |   |
|                    | ,          | ,         |   |   |   |
|                    |            |           | , | , | , |
| 1                  | 1 5000,0 - | 2000,0    |   |   |   |
| 1                  |            | 2,0       |   |   |   |
| 2                  | 5000.0     | 2000,0    |   |   |   |
| 2                  | 5000,0     | 2,0       |   |   |   |

,

70 .

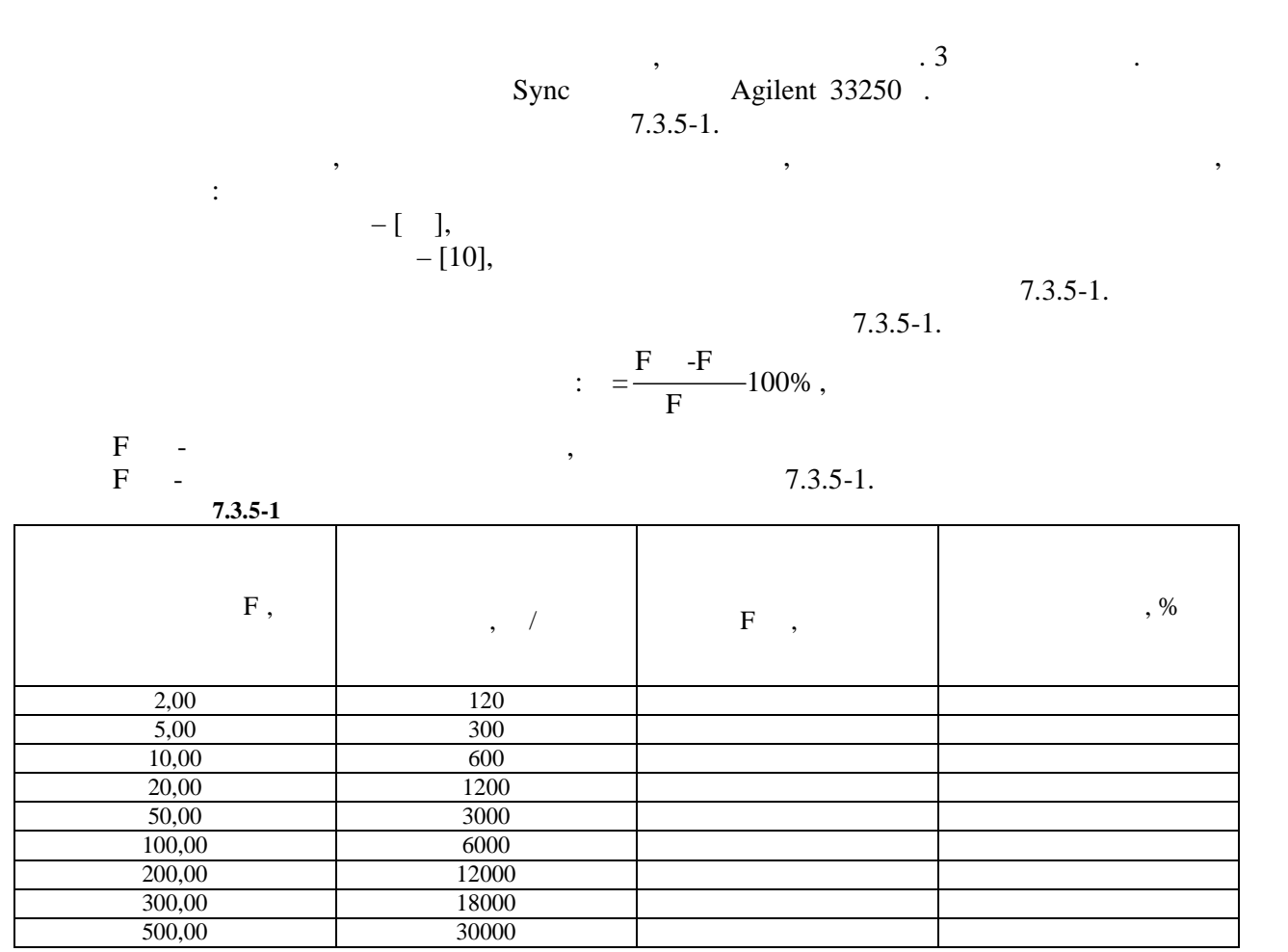

,

,

8.

,

:

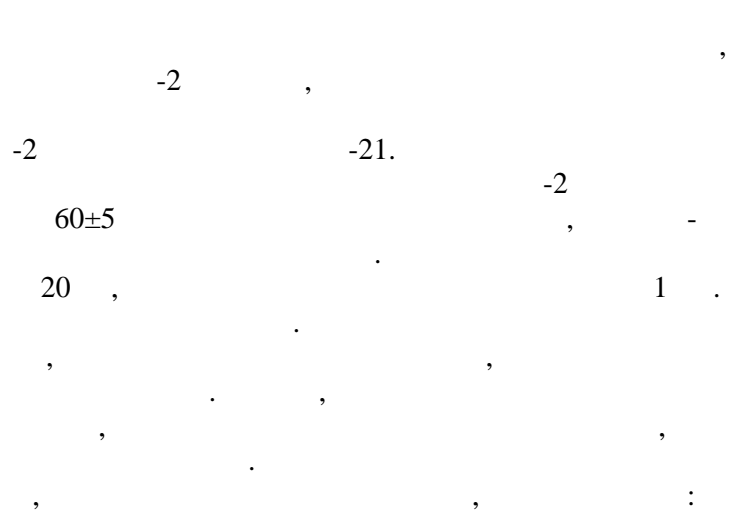

,

, ±1%.

•

.

.

,

7.3.6.

| Sync | Agilent                | Agilent 33250 |    | . 4 .<br>10<br>TACHO |         |
|------|------------------------|---------------|----|----------------------|---------|
| Byne | 20 .                   | 2,            | 20 | Agilent 33250        | 2       |
|      | 7.3.6-1.               | •             |    |                      |         |
|      | ,                      |               | ,  |                      | ,       |
| ·    | –[1],                  |               |    |                      |         |
|      | -[],<br>-[50%],<br>-[] |               |    |                      |         |
|      | _[],<br>_[],<br>_[],   |               |    |                      |         |
|      | -[1].                  |               |    |                      | 7.3.6-1 |
| 1    | 2.                     |               |    |                      | 7.3.6-1 |

7.3.6-1.

,

| 7.3.6-        | 1         |            |          |   | /.510 11  |   |           |
|---------------|-----------|------------|----------|---|-----------|---|-----------|
| (             | (         |            | , °      |   |           |   | , °       |
| ), °          | TACHO), ° | 1          | 2        |   | 1         |   | 2         |
| 0             | 90        |            |          | φ | -360 (0)= | φ | -360 (0)= |
| 0             | 180       |            |          | φ | -270=     | φ | -270=     |
| 0             | 270       |            |          | φ | -180=     | φ | -180=     |
| 0             | 359,9     |            |          | φ | -90=      | φ | -90=      |
| Sync          |           | Agilent 33 | 3250     |   |           |   | TACHO     |
|               |           |            | 7.3.6-2. |   |           |   |           |
| Agilent 33250 |           |            |          |   | 2,        |   |           |
| 7.3.6-2       | 2         |            |          |   |           |   |           |
|               | 90°       | (          |          |   |           |   |           |
| TACHO).       |           |            |          |   |           |   |           |
|               |           |            |          |   |           |   | 7.3.6-2.  |

|     |         |     |    | , ° |
|-----|---------|-----|----|-----|
| ,   | (TACHO) | , ° | =φ | -90 |
|     | 1       | 2   | 1  | 2   |
| 2   |         |     |    |     |
| 5   |         |     |    |     |
| 10  |         |     |    |     |
| 20  |         |     |    |     |
| 50  |         |     |    |     |
| 100 |         |     |    |     |
| 200 |         |     |    |     |
| 250 |         |     |    |     |
| 300 |         |     |    |     |

± 5°.

7.3.7.

10816-3-99,

10816-4-99

,

:

2954 -97,

,

. 1

,

-[ 1], -[ ], – [g], ] -[ - [0], -[1], :

•

1 – [100],

10...1000 ( 2954-97), 7.3.7-1. 10...2000 ( 10816-3-99),

7.3.7-2.

2...1000 (

10816-4-99),

,

,

:

7.3.7-3.

$$K = \begin{pmatrix} V & V_{80} \end{pmatrix} / \begin{pmatrix} V_{80} & V \end{pmatrix},$$
  

$$V = \begin{pmatrix} V & - \\ & 7.3.7 - 1...7.3.7 - 3, \\ V & 80 - \\ V & - \\ & 7.3.7 - 1...7.3.7 - 3. \end{pmatrix}$$

:

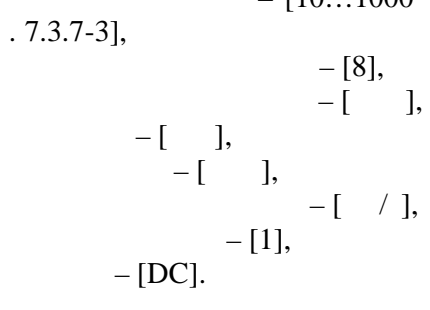

2.

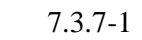

### 7.3.7-1. 7.3.7-1, 7.3.7-2, 7.3.7-3

1,

|      | 7.3.7-1 |        |         |      |     |       |
|------|---------|--------|---------|------|-----|-------|
| f    | ν,      | U, ,   | V ,     |      |     |       |
| 1,   | ,<br>/c |        | ,<br>/c |      |     |       |
| 2,5  | 100     | 22,6   |         |      |     | 0,025 |
| 5    | 100     | 45,2   |         |      |     | 0,09  |
| 10   | 100     | 90,4   |         |      | 0,8 | 1,1   |
| 20   | 100     | 180,8  |         |      | 0,9 | 1,1   |
| 40   | 100     | 361,6  |         |      | 0,9 | 1,1   |
| 80   | 100     | 723,2  |         | 1,00 | 1   | 1     |
| 160  | 100     | 1446,4 |         |      | 0,9 | 1,1   |
| 315  | 100     | 2847,6 |         |      | 0,9 | 1,1   |
| 500  | 10      | 452,0  |         |      | 0,9 | 1,1   |
| 800  | 10      | 723,2  |         |      | 0,9 | 1,1   |
| 1000 | 10      | 904,0  |         |      | 0,8 | 1,1   |
| 2000 | 10      | 1808,0 |         |      |     | 0,09  |
| 4000 | 5       | 1808,0 |         |      |     | 0,025 |

,

| f,                        | V , , ,<br>/c                             | U, ,                                     | V , , ,<br>/c |      |   |                           |
|---------------------------|-------------------------------------------|------------------------------------------|---------------|------|---|---------------------------|
| 10                        | 1000                                      | 90,61                                    |               |      |   | 0,8                       |
| 80                        | 100                                       | 724,9                                    |               | 1,00 | 1 | 1                         |
| 2000                      | 10                                        | 1812,2                                   |               |      |   | 0,09                      |
| 4000                      | 5                                         | 1812,2                                   |               |      |   | 0,07                      |
|                           | 7.3.7-3                                   |                                          |               |      |   |                           |
|                           |                                           |                                          |               |      |   |                           |
| f,                        | V , , ,<br>/c                             | U, ,                                     | V , , ,<br>/c |      |   |                           |
| f,<br>0,5                 | V , , ,<br>/c                             | U, ,<br>45,31                            | V , , ,<br>/c |      |   | 0,025                     |
| f,<br>0,5<br>1            | V , , ,<br>/c<br>1000<br>1000             | U, ,<br>45,31<br>90,61                   | V , , ,<br>/c |      |   | 0,025<br>0,09             |
| f,<br>0,5<br>1<br>2       | V , , ,<br>/c ,<br>1000<br>1000<br>1000   | U, ,<br>45,31<br>90,61<br>181,2          | V , , ,<br>/c |      |   | 0,025<br>0,09<br>0,8      |
| f,<br>0,5<br>1<br>2<br>80 | V , , /c ,<br>1000<br>1000<br>1000<br>100 | U, ,<br>45,31<br>90,61<br>181,2<br>724,9 | V , , , /c    | 1,00 | 1 | 0,025<br>0,09<br>0,8<br>1 |

,

( 7.3.7-1...7.3.7-1).

-21-

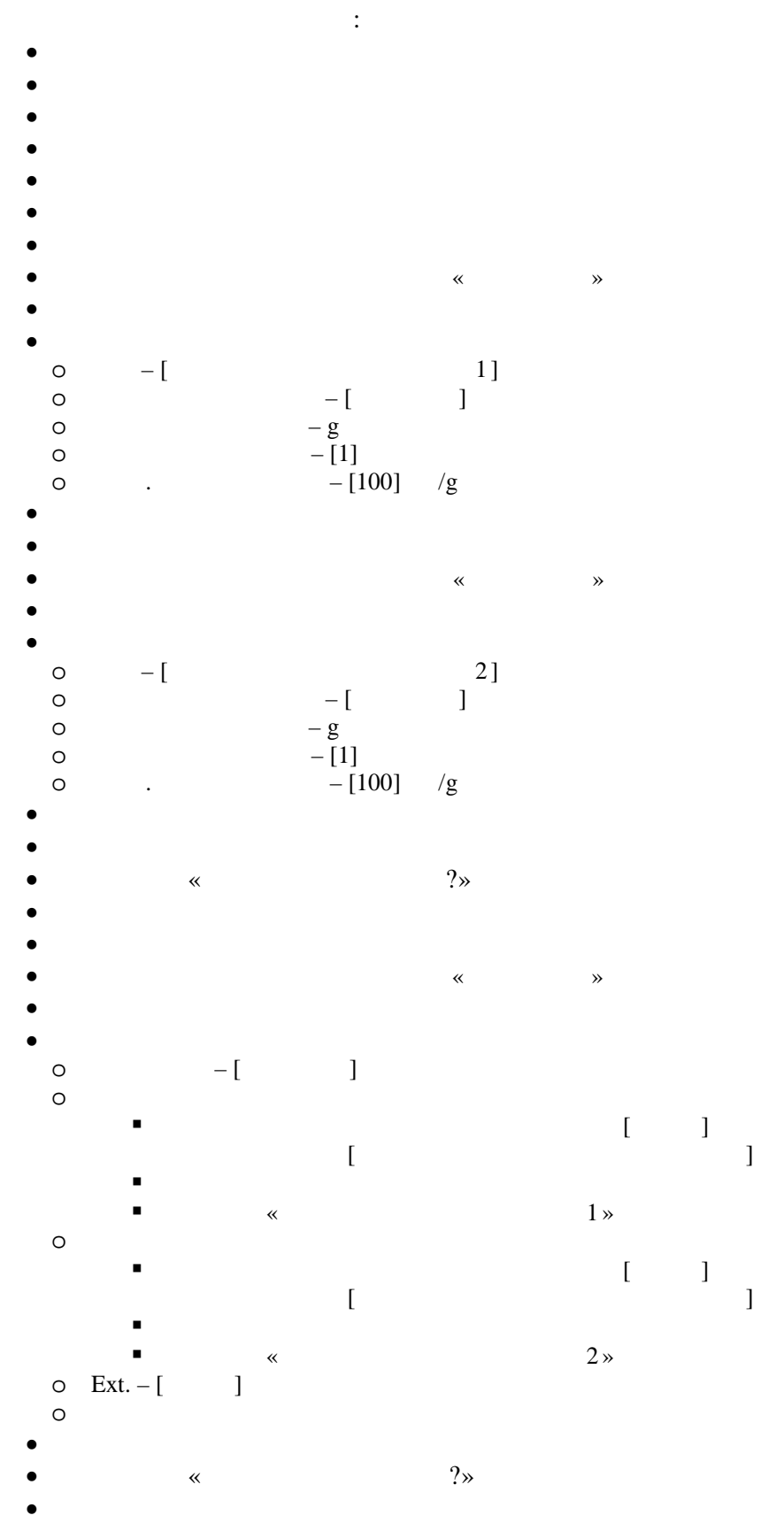

7.4.1.

•

•

28 ( 98-100)

, /g

•

•

.

•

. 5

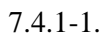

|     | 7.4.1-1 |    |                  |       |              |  |
|-----|---------|----|------------------|-------|--------------|--|
|     |         |    | , / <sup>2</sup> | , %   |              |  |
| ,   | , / 2   | ,  |                  |       |              |  |
|     | 0,1     |    |                  |       |              |  |
|     | 0,5     |    |                  |       |              |  |
|     | 1,0     |    |                  |       |              |  |
| 160 | 5,0     |    |                  |       |              |  |
| 100 | 10,0    |    |                  |       |              |  |
|     | 50,0    |    |                  |       |              |  |
|     | 100,0   |    |                  |       |              |  |
|     | 200,0   |    |                  |       |              |  |
|     | 7.4.1-1 | !: |                  | 5 / 2 | $200 / ^{2}$ |  |

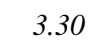

3.30,

—

,

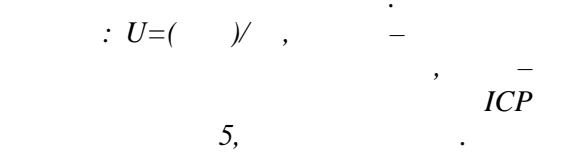

.

18

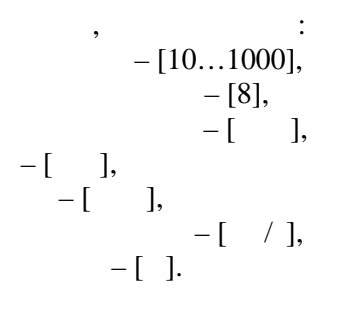

7.4.1-2.

2,5 /

200

.

28 ( 98-100)

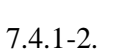

7.4.1-2. 7.4.1-2

|    | 7.4.1-2                  |  |           |      |     |  |
|----|--------------------------|--|-----------|------|-----|--|
| ,  | ,<br>/c <sup>2</sup> , , |  | , ,<br>(a | , /c | , % |  |
|    | , /c                     |  | /C        |      |     |  |
|    | 0,050                    |  | 0,1       |      |     |  |
|    | 0,251                    |  | 0,5       |      |     |  |
|    | 0,502                    |  | 1,0       |      |     |  |
| 80 | 2,513                    |  | 5,0       |      |     |  |
|    | 5,026                    |  | 10,0      |      |     |  |
|    | 25,132                   |  | 50,0      |      |     |  |
|    | 50,265                   |  | 100,0     |      |     |  |

7.4.1-2:

/

3.30

.

7.4.1-3. 7.4.1-3

:  $U=()/=(2\pi fV)/$  , , , f – ICP 3.30, 5, .

: - [10...1000], - [8], - [ ], -[], -[], \_[], -[].

28 ( 98-100)

7.4.1-3.

.

| ,  |            |   | ,      | , | , % |
|----|------------|---|--------|---|-----|
|    | , , $/c^2$ | , | ,      |   |     |
|    | 0,063      |   | 1,0    |   |     |
|    | 0,315      |   | 5,0    |   |     |
|    | 0,632      |   | 10,0   |   |     |
| 40 | 3,158      |   | 50,0   |   |     |
| 40 | 6,316      |   | 100,0  |   |     |
|    | 12,633     |   | 200,0  |   |     |
|    | 31,582     |   | 500,0  |   |     |
|    | 63,165     |   | 1000,0 |   |     |

7.4.1-3:

3.30

10

 $U=( )/ =( 2\pi fV)/ =( (2\pi fS)^2)/ , - , f - , f - , V - , S - , ICP 3.30, 5, .$ 

:= \_\_\_\_\_100%, X

. 5

:

7.4.1-1...7.4.1-3

7.4.1-2...7.4.1-3.

, (-12;+7) %.

7.4.2.

, 28 ( 98-100)

, -[ 7.4.2-1], -[8], -[], -[], -[], -[].

7.4.2-1

S, 7.4.2-2, 7.4.2-2, :  $V = \frac{A}{2}$ ,  $S = \frac{A}{(2^{2})^{2}}$  - ,  $f = \frac{A}{(2^{2})^{2}}$ 

.

V

7.4.2-1:

.

7.4.2-1, 7.4.2-2

.

,

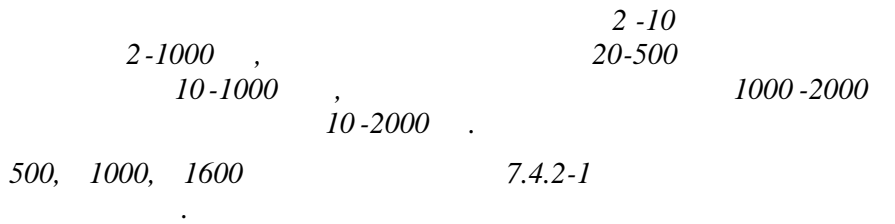

7.4.2-1. 7.4.2-1

| 7.4.  | 7.4.2-1 |       |        |        |         |        |        |        |         |        |  |
|-------|---------|-------|--------|--------|---------|--------|--------|--------|---------|--------|--|
|       | 2-1     | 000   |        |        | 10-1000 |        |        |        | 10-2000 |        |  |
|       | 5       | 10    | 20     | 40     | 80      | 160    | 250    | 500    | 1000    | 1600   |  |
| , / 2 | 0,5     | 1.000 | 10.000 | 10.000 | 10.000  | 10.000 | 10.000 | 10.000 | 10.000  | 100.00 |  |
| , / 2 |         |       |        |        |         |        |        |        |         |        |  |
| , %   |         |       |        |        |         |        |        |        |         |        |  |
| V, /  | 15,92   | 15,92 | 79.618 | 39.809 | 19.904  | 9.952  | 6.369  | 3.185  | 1.592   | 9.952  |  |
| V , / |         |       |        |        |         |        |        |        |         |        |  |
| , %   |         |       |        |        |         |        |        |        |         |        |  |
| S ,   | 507,1   | 253,6 | 633.90 | 158.47 | 39.619  | 9.905  | 4.057  | 1.014  | 0.254   | 0.990  |  |
| S,    |         |       |        |        |         |        |        |        |         |        |  |
| , %   |         |       |        |        |         |        |        |        |         |        |  |
|       |         |       |        | 20     | ) ( 00  | 100)   |        |        |         |        |  |

,

28 (98-100),

7.4.2-2, :

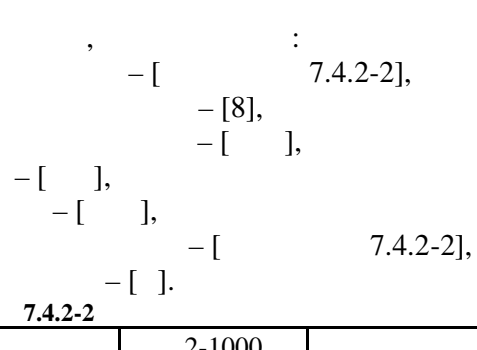

|                  | 2-1   | 1000  |        |        | 10-    | 1000   |        |        | 10-    | -2000  |
|------------------|-------|-------|--------|--------|--------|--------|--------|--------|--------|--------|
|                  | 5     | 10    | 20     | 40     | 80     | 160    | 250    | 500    | 1000   | 1600   |
| , / 2            | 0,5   | 1.000 | 10.000 | 10.000 | 10.000 | 10.000 | 10.000 | 10.000 | 10.000 | 100.00 |
| , / <sup>2</sup> |       |       |        |        |        |        |        |        |        |        |
| , %              |       |       |        |        |        |        |        |        |        |        |
| V, /             | 15,92 | 15,92 | 79.618 | 39.809 | 19.904 | 9.952  | 6.369  | 3.185  | 1.592  | 9.952  |
| V , /            |       |       |        |        |        |        |        |        |        |        |
| , %              |       |       |        |        |        |        |        |        |        |        |

|     | 2-1000                                         |       | 10-1000 |        |        |       |       |       | 10-2000 |       |
|-----|------------------------------------------------|-------|---------|--------|--------|-------|-------|-------|---------|-------|
|     | 5                                              | 10    | 20      | 40     | 80     | 160   | 250   | 500   | 1000    | 1600  |
| S , | 507,1                                          | 253,6 | 633.90  | 158.47 | 39.619 | 9.905 | 4.057 | 1.014 | 0.254   | 0.990 |
| S,  |                                                |       |         |        |        |       |       |       |         |       |
| , % |                                                |       |         |        |        |       |       |       |         |       |
|     | $= \begin{pmatrix} X & -X & /X \end{pmatrix},$ |       |         |        |        |       |       |       |         |       |

,

7.4.2-1, 7.4.2-2.

| 5                | 1600    | (-12,+7)%.                              |              |              |
|------------------|---------|-----------------------------------------|--------------|--------------|
| 7.4.3.           |         |                                         |              |              |
| 7 4 2-1 7 4 2-2  | 7.4.3-1 | 7.4.3-2                                 | + $\delta_f$ | - $\delta_f$ |
| ,                |         | , , , , , , , , , , , , , , , , , , , , |              |              |
|                  | 7.4.3-1 | 7.4.3-2                                 | + $\delta_a$ | $+\delta$    |
| 7.4.1 -17.4.1 -3 |         | , , , , , , , , , , , , , , , , , , , , |              |              |
| Δ                |         |                                         |              |              |
| -1873            | -88     | $:=1,1\sqrt{\frac{2}{f}+\frac{2}{a}},$  |              |              |

7.4.3-1

7.4.3-2

•

•

| 7.4.3-1               |                      |                     |                      |               |        |
|-----------------------|----------------------|---------------------|----------------------|---------------|--------|
| $\delta_{\mathrm{f}}$ | ., %                 | δε                  | ı,, %                |               | Δ, %   |
| $+ \delta_{f,}$ %     | - δ <sub>f</sub> , % | $+ \delta_{a,}, \%$ | - δ <sub>a</sub> , % | $+\Delta$ , % | - Δ, % |
|                       |                      |                     |                      |               |        |
|                       |                      |                     |                      |               |        |
|                       |                      |                     |                      |               |        |

| δ <sub>f</sub>      | ., %                  | δ <sub>a</sub>      | ı,, %                 | Δ, %          |        |  |
|---------------------|-----------------------|---------------------|-----------------------|---------------|--------|--|
| $+ \delta_{f,}$ , % | - δ <sub>f,</sub> , % | $+ \delta_{a,}, \%$ | - δ <sub>a,</sub> , % | $+\Delta$ , % | - Δ, % |  |
|                     |                       |                     |                       |               |        |  |
|                     |                       |                     |                       |               |        |  |
|                     |                       |                     |                       |               |        |  |

,

,

:

(-20,+10)%.

7.4.4.

/ 2

2000 .

.

2

22

1

•

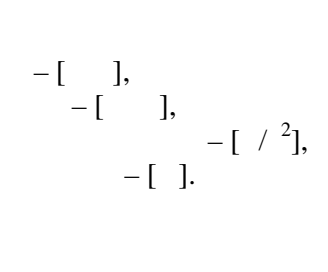

#### 7.4.4-1, (10-1000) (10-2000 ).

| 7.4.4-1 |            |
|---------|------------|
|         | $, /c^{2}$ |
| ,       |            |
| 2-1000  |            |
| 10-1000 |            |
| 10-2000 |            |

,

5 
$$/c^2$$
.

7.5.

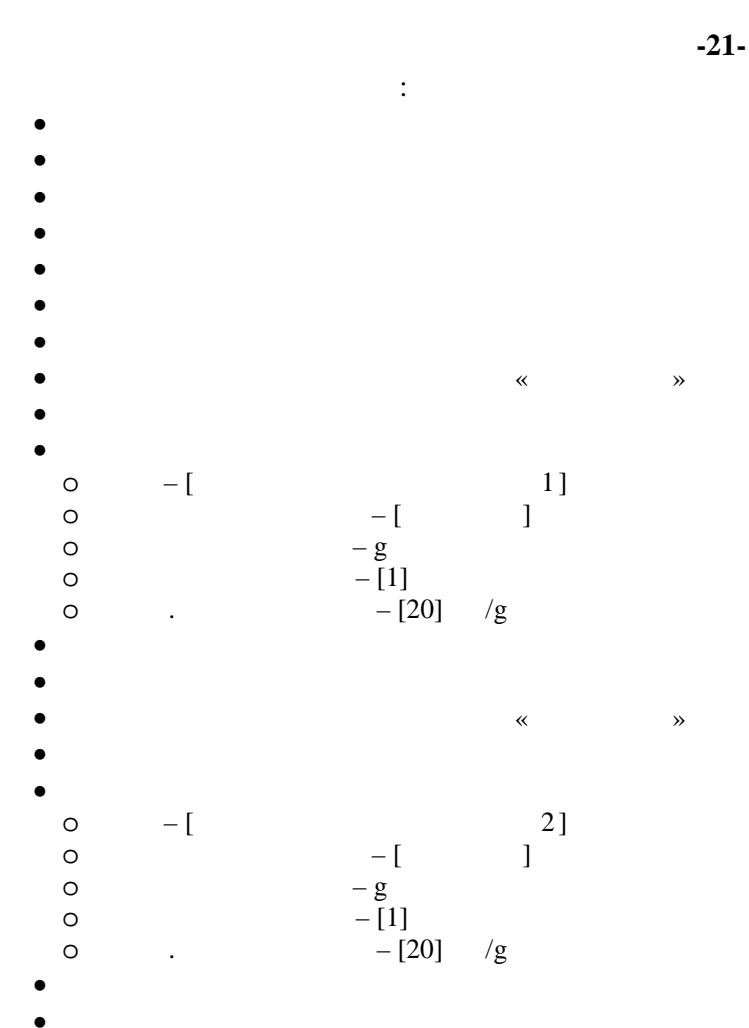

- /g0 •
- ?» • «
- •
- **»**
- «
- – [ ]
- 0 0

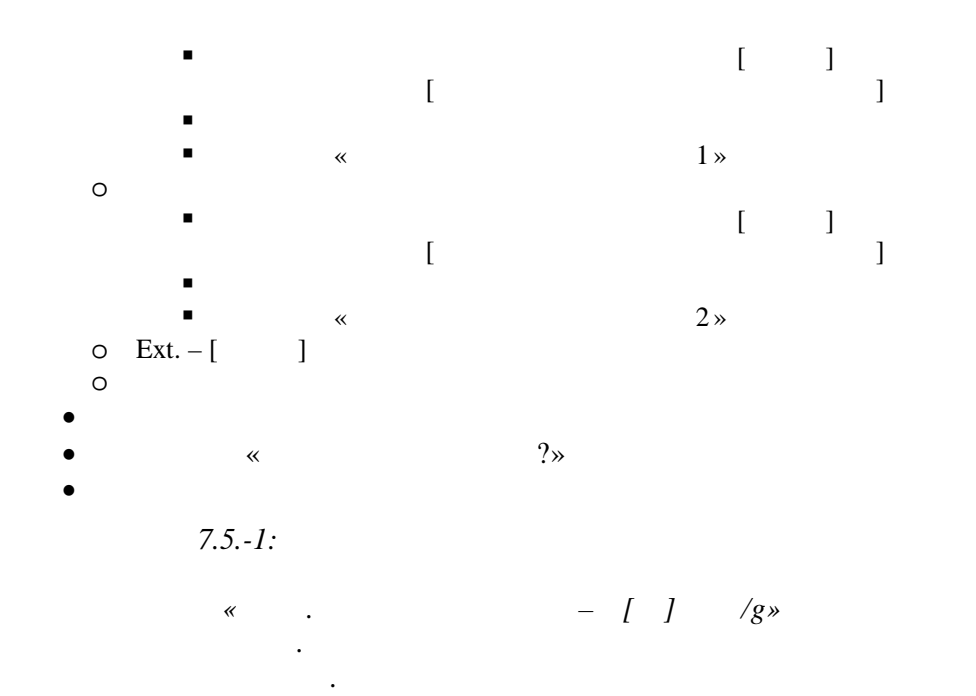

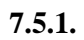

40 , - [10...1000], , - [8], , -[], , -[], , -[], , -[], , -[DC]. 160

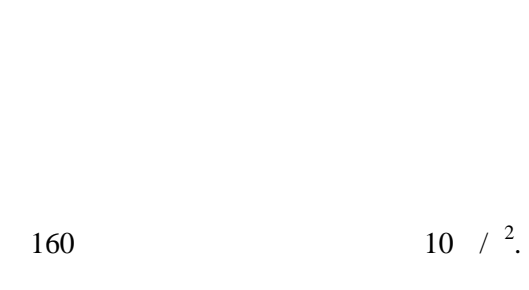

= ( / ), /g.

,

:

7.5-1. 7.5.1-1.

7.5.1-1

. 5

40

/g 7.5.1-1.

,

.

|     | 7.5.1-1 |   |       |     |
|-----|---------|---|-------|-----|
|     |         |   | , / 2 | , % |
| ,   | , / 2   | , |       |     |
|     | 0,1     |   |       |     |
|     | 0,5     |   |       |     |
| 160 | 1,0     |   |       |     |
|     | 5,0     |   |       |     |
|     | 10,0    |   |       |     |

|     |        |   | , / 2 | , % |
|-----|--------|---|-------|-----|
| ,   | , / 2  | , |       |     |
|     | 50,0   |   |       |     |
|     | 100,0  |   |       |     |
| 160 | 200,0  |   |       |     |
|     | 500,0  |   |       |     |
|     | 1000,0 |   |       |     |
|     |        |   |       |     |

7.5.1-1:

5 / 2 200 / 2

.

7.5.1-2. 7.5.1-2

7.5.1-2.

.

40

7.5.1-2

| ,  | /c <sup>2</sup>                         | , | , /c  | , /c | <br>, % |
|----|-----------------------------------------|---|-------|------|---------|
|    | , , , , , , , , , , , , , , , , , , , , |   | 0.1   | <br> |         |
|    | 0,050                                   |   | 0,1   |      |         |
|    | 0,251                                   |   | 0,5   |      |         |
|    | 0,502                                   |   | 1,0   |      |         |
| 80 | 2,513                                   |   | 5,0   |      |         |
|    | 5,026                                   |   | 10,0  |      |         |
|    | 25,132                                  |   | 50,0  |      |         |
|    | 50,265                                  |   | 100,0 |      |         |

7.5.1-2:

, \_\_\_\_\_ , V –

.

/

2,5 /

: U=K A=K 2 , \_\_\_\_

.

, *f* –

200

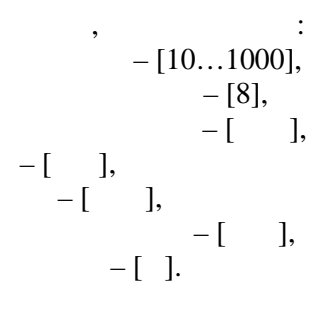

7.5.1-3.

.

40

|    | 7.5.1-3             | , |        |   |   |     |
|----|---------------------|---|--------|---|---|-----|
| ,  | , /c <sup>2</sup> , | , | , ,    | , | , | , % |
|    | 0.063               |   | 1.0    |   |   |     |
|    | 0,315               |   | 5,0    |   |   |     |
|    | 0,632               |   | 10,0   |   |   |     |
| 40 | 3,158               |   | 50,0   |   |   |     |
| 40 | 6,316               |   | 100,0  |   |   |     |
|    | 12,633              |   | 200,0  |   |   |     |
|    | 31,582              |   | 500,0  |   |   |     |
|    | 63,165              |   | 1000,0 |   |   |     |

7.5.1-3:

10

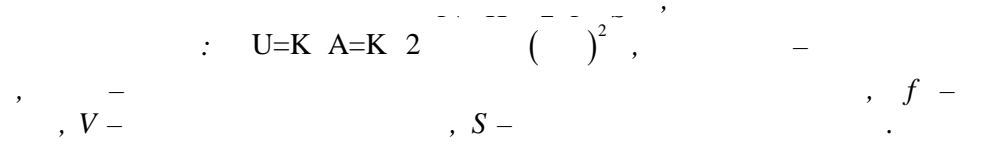

7.5.1-3. 7.5.1-3

: = \_\_\_\_\_100% ,

. 5

.

7.5.1-1...7.5.1-3

7.5.1-2...7.5.1-3.

40

(-12;+7)%.

, :

7.5.2.

•

Х

. .

| -[],<br>-[7.5.2-<br>-[].                      | 1],                   |                  | 7.5.2-1   |   |
|-----------------------------------------------|-----------------------|------------------|-----------|---|
| : $V = \frac{A}{2}$ , $S = \frac{A}{(2)^{2}}$ | 7.5.2-2, 7.5.2-2,     | , f –            |           | V |
| 2-1000 ,<br>10-1000                           | 7.5.2-1, 7.5.2-2      | 2 -10<br>20 -500 | 1000-2000 | ) |
| 500, 1000, 1600                               | ,<br>10-2000 .<br>7.5 | 5.2-1            | 1000-2000 | , |

7.5.2-1. 7.5.2-1

| 7.5.             | 2-1   |       |        |        |        |        |        |        |        |        |
|------------------|-------|-------|--------|--------|--------|--------|--------|--------|--------|--------|
|                  | 2-1   | 1000  |        |        | 10-    | 1000   |        |        | 10-    | 2000   |
|                  | 5     | 10    | 20     | 40     | 80     | 160    | 250    | 500    | 1000   | 1600   |
| , / <sup>2</sup> | 0,5   | 1.000 | 10.000 | 10.000 | 10.000 | 10.000 | 10.000 | 10.000 | 10.000 | 100.00 |
| , / 2            |       |       |        |        |        |        |        |        |        |        |
| , %              |       |       |        |        |        |        |        |        |        |        |
| V, /             | 15,92 | 15,92 | 79.618 | 39.809 | 19.904 | 9.952  | 6.369  | 3.185  | 1.592  | 9.952  |
| V , /            |       |       |        |        |        |        |        |        |        |        |
| , %              |       |       |        |        |        |        |        |        |        |        |
| S ,              | 507,1 | 253,6 | 633.90 | 158.47 | 39.619 | 9.905  | 4.057  | 1.014  | 0.254  | 0.990  |
| S,               |       |       |        |        |        |        |        |        |        |        |
| , %              |       |       |        |        |        |        |        |        |        |        |
|                  |       |       |        | 40     | ),     |        |        | •      |        |        |

,

,

7.5.2-2

|                  | 2-1   | 1000  |        | 10-1000 |               |                |        |        | 10-    | -2000  |
|------------------|-------|-------|--------|---------|---------------|----------------|--------|--------|--------|--------|
|                  | 5     | 10    | 20     | 40      | 80            | 160            | 250    | 500    | 1000   | 1600   |
| , / 2            | 0,5   | 1.000 | 10.000 | 10.000  | 10.000        | 10.000         | 10.000 | 10.000 | 10.000 | 100.00 |
| , / <sup>2</sup> |       |       |        |         |               |                |        |        |        |        |
| , %              |       |       |        |         |               |                |        |        |        |        |
| V, /             | 15,92 | 15,92 | 79.618 | 39.809  | 19.904        | 9.952          | 6.369  | 3.185  | 1.592  | 9.952  |
| V , /            |       |       |        |         |               |                |        |        |        |        |
| , %              |       |       |        |         |               |                |        |        |        |        |
| S ,              | 507,1 | 253,6 | 633.90 | 158.47  | 39.619        | 9.905          | 4.057  | 1.014  | 0.254  | 0.990  |
| S ,              |       |       |        |         |               |                |        |        |        |        |
| , %              |       |       |        |         |               |                |        |        |        |        |
|                  |       |       |        |         | $(\mathbf{v}$ | $\mathbf{v}$ ) | /w     |        |        |        |

=(X -X)/X,

7.5.2-1, 7.5.2-2.

5 1600 (-12,+7)%. 7.5.3. 7.5.2-1 7.5.2-2 7.5.3-1 7.5.3-2 +  $\delta_{f}$  -  $\delta_{f}$ 7.5.2-1 7.5.2-2 7.5.3-1 7.5.3-2 +  $\delta_{a}$  +  $\delta_{a}$  +

7.5.3-1

7.5.3-2

 7.5.3-1

  $\delta_{f_{f}}, \%$   $\delta_{a_{a}}, \%$   $\Delta, \%$ 
 $+ \delta_{f_{f}}, \%$   $- \delta_{f_{f}}, \%$   $+ \delta_{a_{a}}, \%$   $- \delta_{a_{a}}, \%$ 
 $- \delta_{f_{f}}, \%$   $- \delta_{f_{f}}, \%$   $- \delta_{a_{a}}, \%$   $- \Delta, \%$ 

7.5.3-2

| $\delta_{\mathrm{f}}$ | , %                   | δε                  | ., %                  | Δ, %          |        |  |
|-----------------------|-----------------------|---------------------|-----------------------|---------------|--------|--|
| $+ \delta_{f,}$ %     | - δ <sub>f,</sub> , % | $+ \delta_{a,}, \%$ | - δ <sub>a,</sub> , % | $+\Delta$ , % | - Δ, % |  |
|                       |                       |                     |                       |               |        |  |
|                       |                       |                     |                       |               |        |  |
|                       |                       |                     |                       |               |        |  |

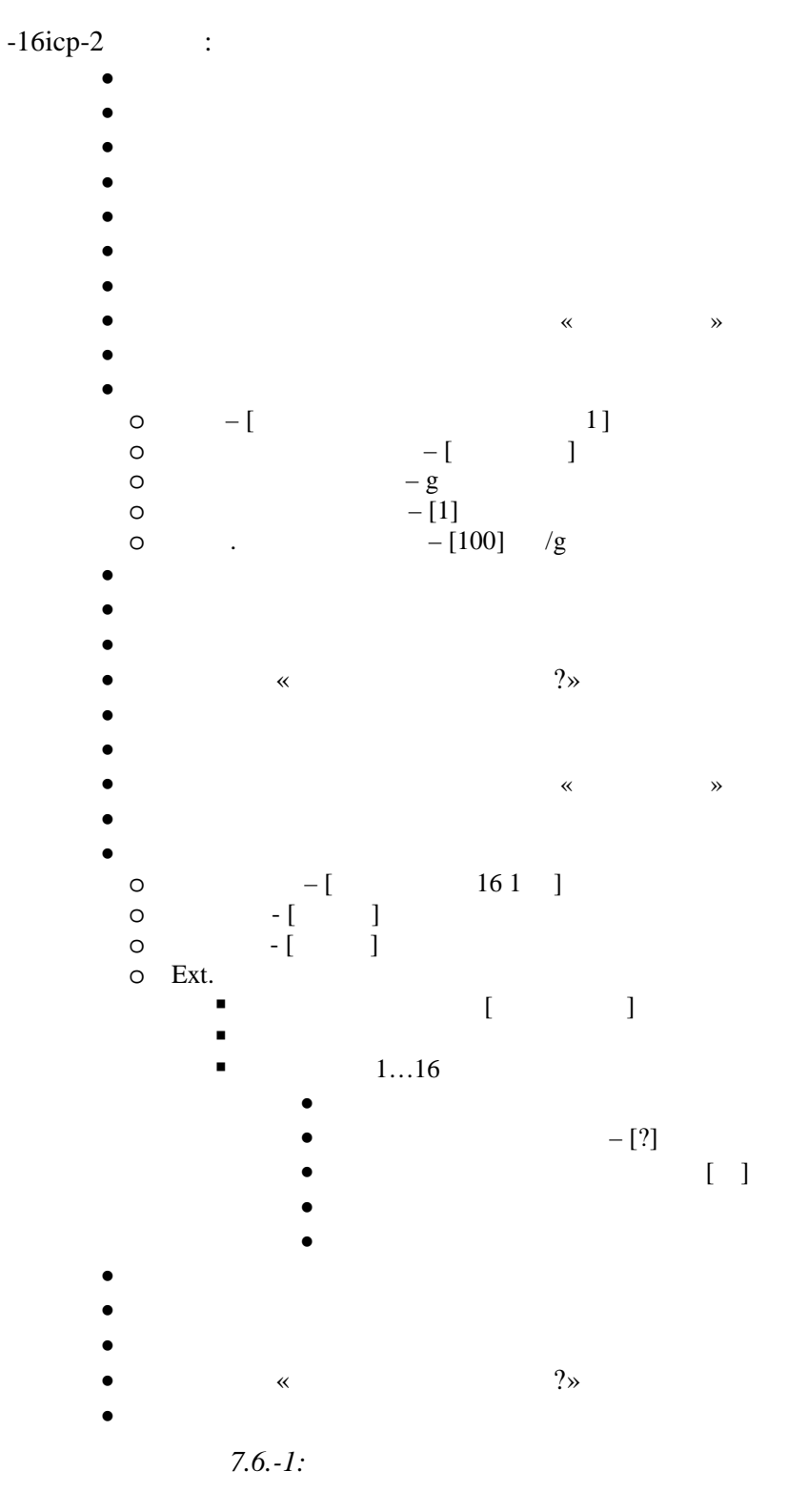

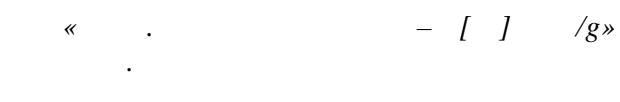

.

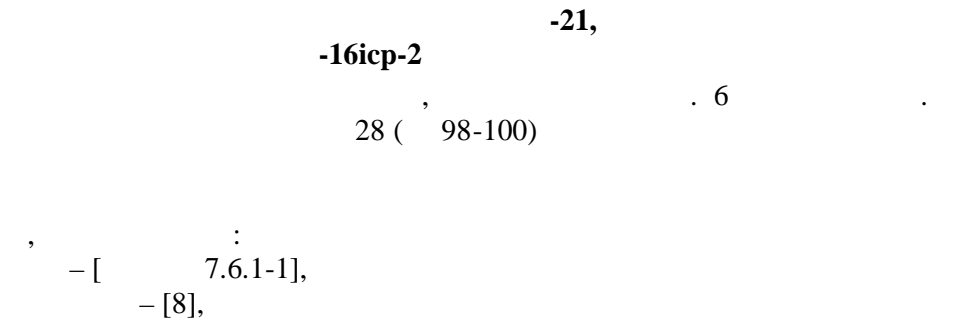

7.6.-1.

7.6.1-1 1. =(X -X)/X,

7.6.1-1.

7.6.1-1:

1600

.

7.6.1-1.

7.6.1-1

7.6.1-1

|   |        | ,    | , 2 | , 2 | ., | V ,   | ν, | ., | S,    | S, | ., |
|---|--------|------|-----|-----|----|-------|----|----|-------|----|----|
|   | 2 1000 | 5    | /   | /   | %  | /     | /  | %  | 700 ( |    | %  |
|   | 21000  | 5    | 0,7 |     |    | 22,28 |    |    | /09,6 |    |    |
| 1 | 101000 | 160  | 10  |     |    | 9,94  |    |    | 9,90  |    |    |
|   | 102000 | 1600 | 100 |     |    | 9,95  |    |    | 0,99  |    |    |
|   | 21000  | 5    | 0,7 |     |    | 22,28 |    |    | 709,6 |    |    |
| 2 | 101000 | 160  | 10  |     |    | 9,94  |    |    | 9,90  |    |    |
|   | 102000 | 1600 | 100 |     |    | 9,95  |    |    | 0,99  |    |    |
| 3 | 21000  | 5    | 0,7 |     |    | 22,28 |    |    | 709,6 |    |    |
|   | 101000 | 160  | 10  |     |    | 9,94  |    |    | 9,90  |    |    |
|   | 102000 | 1600 | 100 |     |    | 9,95  |    |    | 0,99  |    |    |
|   | 21000  | 5    | 0,7 |     |    | 22,28 |    |    | 709,6 |    |    |
| 4 | 101000 | 160  | 10  |     |    | 9,94  |    |    | 9,90  |    |    |
|   | 102000 | 1600 | 100 |     |    | 9,95  |    |    | 0,99  |    |    |
| 5 | 21000  | 5    | 0,7 |     |    | 22,28 |    |    | 709,6 |    |    |
|   | 101000 | 160  | 10  |     |    | 9,94  |    |    | 9,90  |    |    |
|   | 102000 | 1600 | 100 |     |    | 9,95  |    |    | 0,99  |    |    |
| 6 | 21000  | 5    | 0,7 |     |    | 22,28 |    |    | 709,6 |    |    |
|   | 101000 | 160  | 10  |     |    | 9,94  |    |    | 9,90  |    |    |
|   | 102000 | 1600 | 100 |     |    | 9,95  |    |    | 0,99  |    |    |

|    |        | ,    | ,   | 2   | ., | ν,    | ν, | ., | S,    | S, | ., |
|----|--------|------|-----|-----|----|-------|----|----|-------|----|----|
|    |        |      | / 2 | / 2 | %  | /     | /  | %  |       |    | %  |
| 7  | 21000  | 5    | 0,7 |     |    | 22,28 |    |    | 709,6 |    |    |
|    | 101000 | 160  | 10  |     |    | 9,94  |    |    | 9,90  |    |    |
|    | 102000 | 1600 | 100 |     |    | 9,95  |    |    | 0,99  |    |    |
| 8  | 21000  | 5    | 0,7 |     |    | 22,28 |    |    | 709,6 |    |    |
|    | 101000 | 160  | 10  |     |    | 9,94  |    |    | 9,90  |    |    |
|    | 102000 | 1600 | 100 |     |    | 9,95  |    |    | 0,99  |    |    |
|    | 21000  | 5    | 0,7 |     |    | 22,28 |    |    | 709,6 |    |    |
| 9  | 101000 | 160  | 10  |     |    | 9,94  |    |    | 9,90  |    |    |
|    | 102000 | 1600 | 100 |     |    | 9,95  |    |    | 0,99  |    |    |
|    | 21000  | 5    | 0,7 |     |    | 22,28 |    |    | 709,6 |    |    |
| 10 | 101000 | 160  | 10  |     |    | 9,94  |    |    | 9,90  |    |    |
|    | 102000 | 1600 | 100 |     |    | 9,95  |    |    | 0,99  |    |    |
|    | 21000  | 5    | 0,7 |     |    | 22,28 |    |    | 709,6 |    |    |
| 11 | 101000 | 160  | 10  |     |    | 9,94  |    |    | 9,90  |    |    |
|    | 102000 | 1600 | 100 |     |    | 9,95  |    |    | 0,99  |    |    |
|    | 21000  | 5    | 0,7 |     |    | 22,28 |    |    | 709,6 |    |    |
| 12 | 101000 | 160  | 10  |     |    | 9,94  |    |    | 9,90  |    |    |
|    | 102000 | 1600 | 100 |     |    | 9,95  |    |    | 0,99  |    |    |
| 13 | 21000  | 5    | 0,7 |     |    | 22,28 |    |    | 709,6 |    |    |
|    | 101000 | 160  | 10  |     |    | 9,94  |    |    | 9,90  |    |    |
|    | 102000 | 1600 | 100 |     |    | 9,95  |    |    | 0,99  |    |    |
| 14 | 21000  | 5    | 0,7 |     |    | 22,28 |    |    | 709,6 |    |    |
|    | 101000 | 160  | 10  |     |    | 9,94  |    |    | 9,90  |    |    |
|    | 102000 | 1600 | 100 |     |    | 9,95  |    |    | 0,99  |    |    |
| 15 | 21000  | 5    | 0,7 |     |    | 22,28 |    |    | 709,6 |    |    |
|    | 101000 | 160  | 10  |     |    | 9,94  |    |    | 9,90  |    |    |
|    | 102000 | 1600 | 100 |     |    | 9,95  |    |    | 0,99  |    |    |
|    | 21000  | 5    | 0,7 |     |    | 22,28 |    |    | 709,6 |    |    |
| 16 | 101000 | 160  | 10  |     |    | 9,94  |    |    | 9,90  |    |    |
|    | 102000 | 1600 | 100 |     |    | 9,95  |    |    | 0,99  |    |    |

,

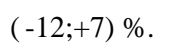

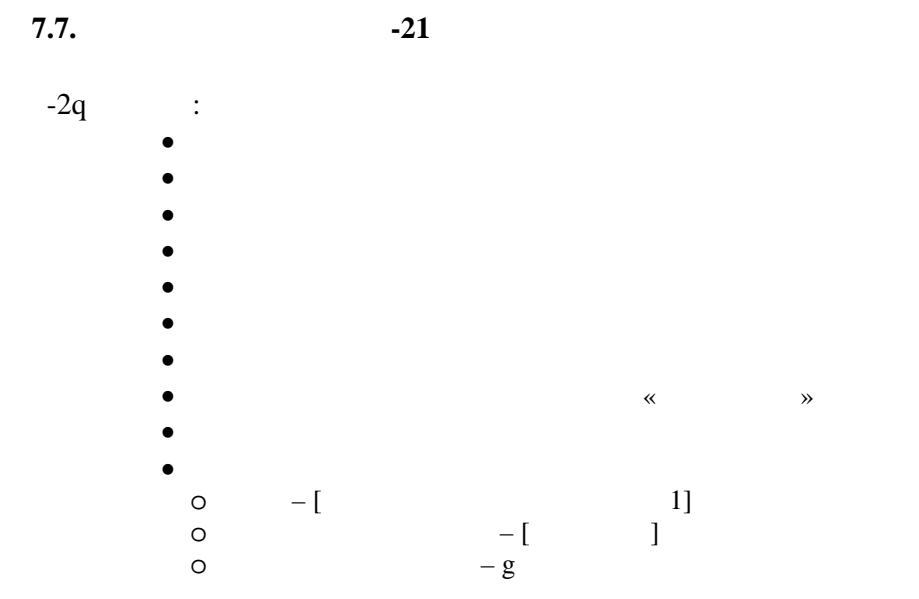

-2q

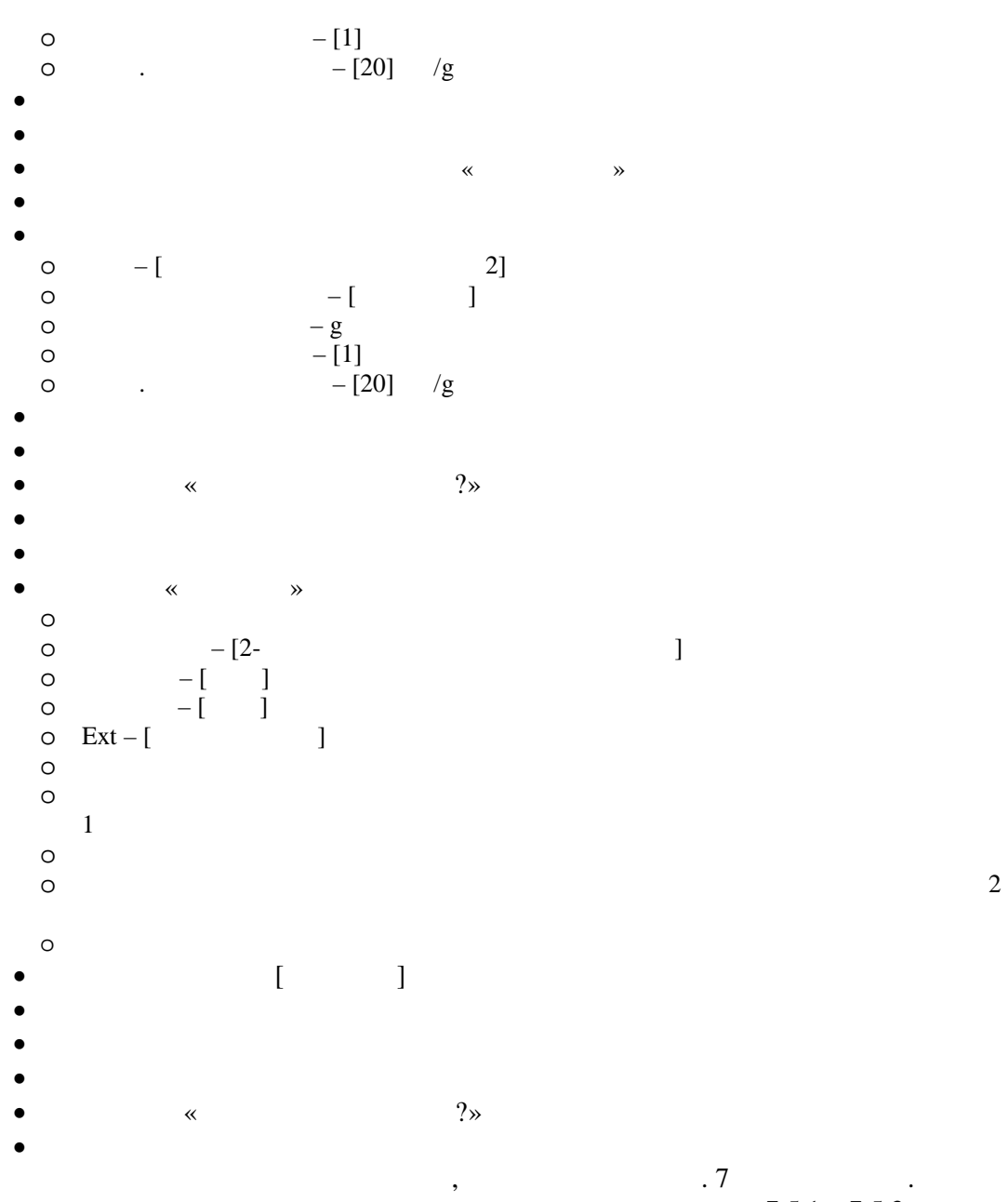

. . 7.5.1...7.5.3.

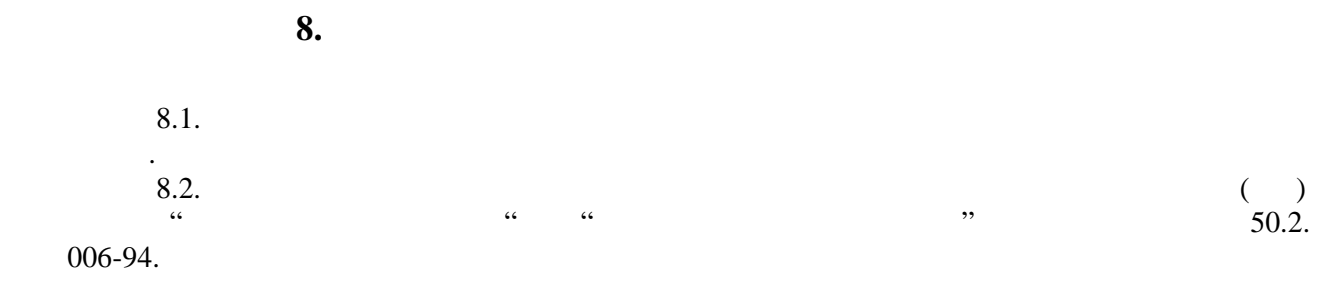

В.В. Малахов А.С. Пур

-12

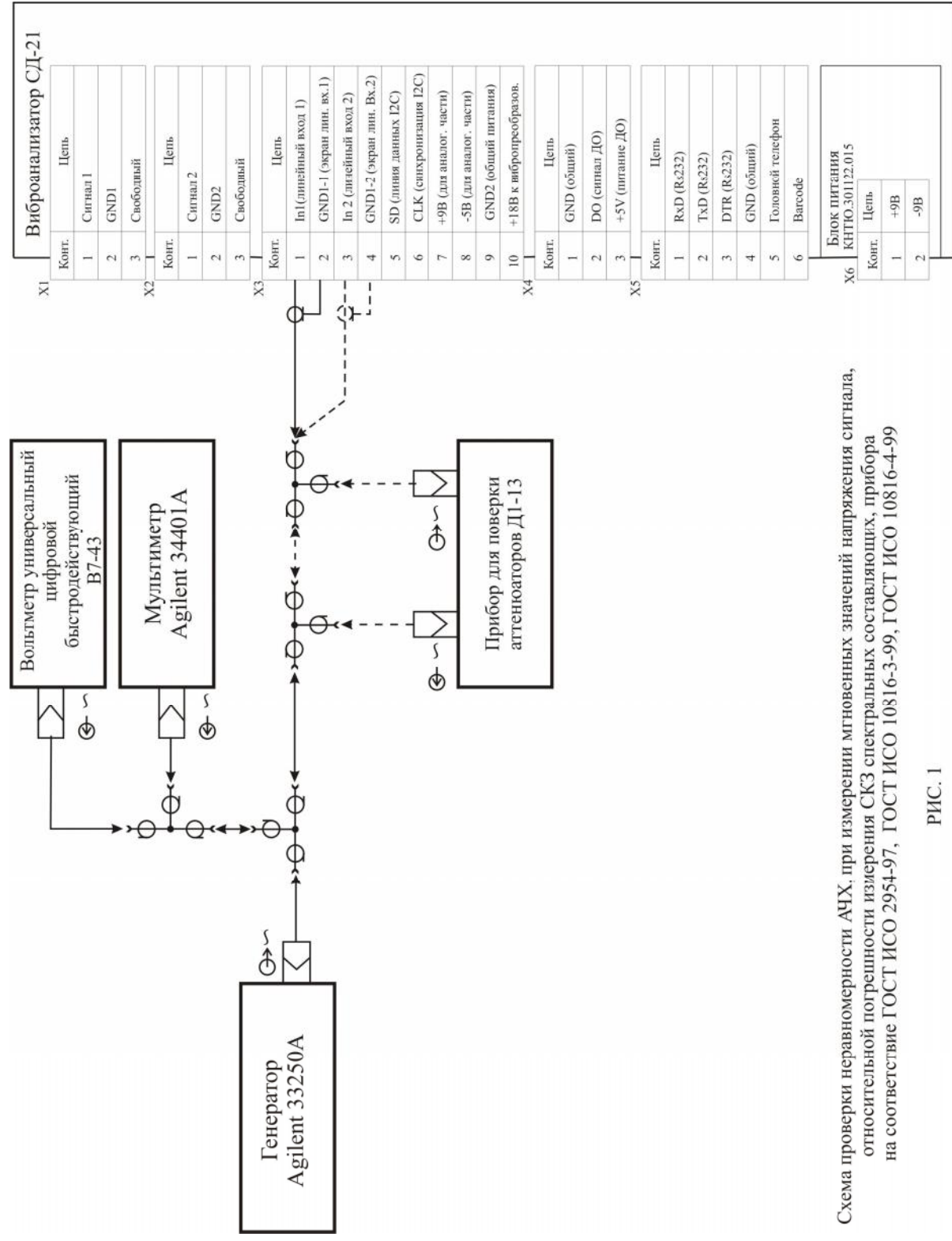

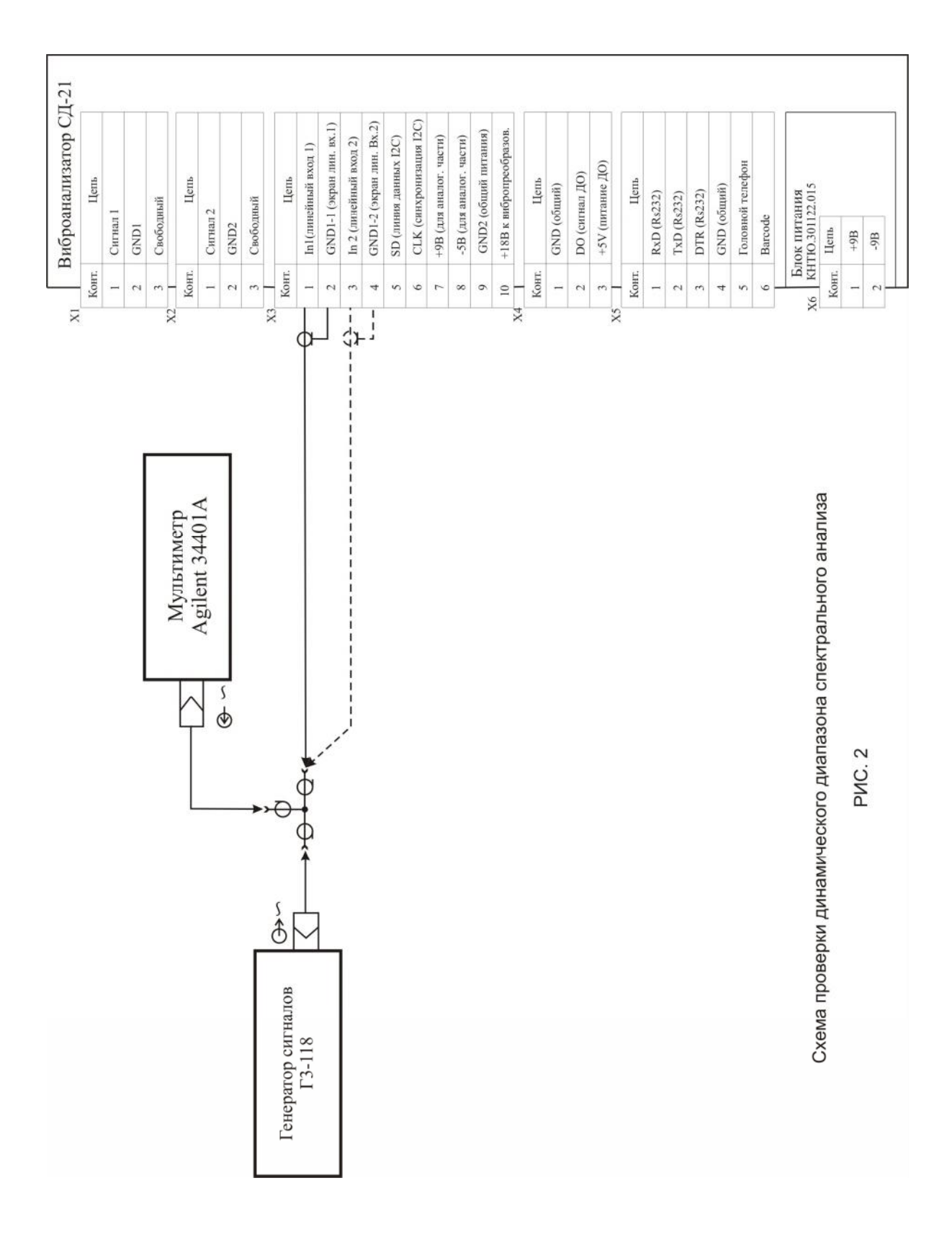

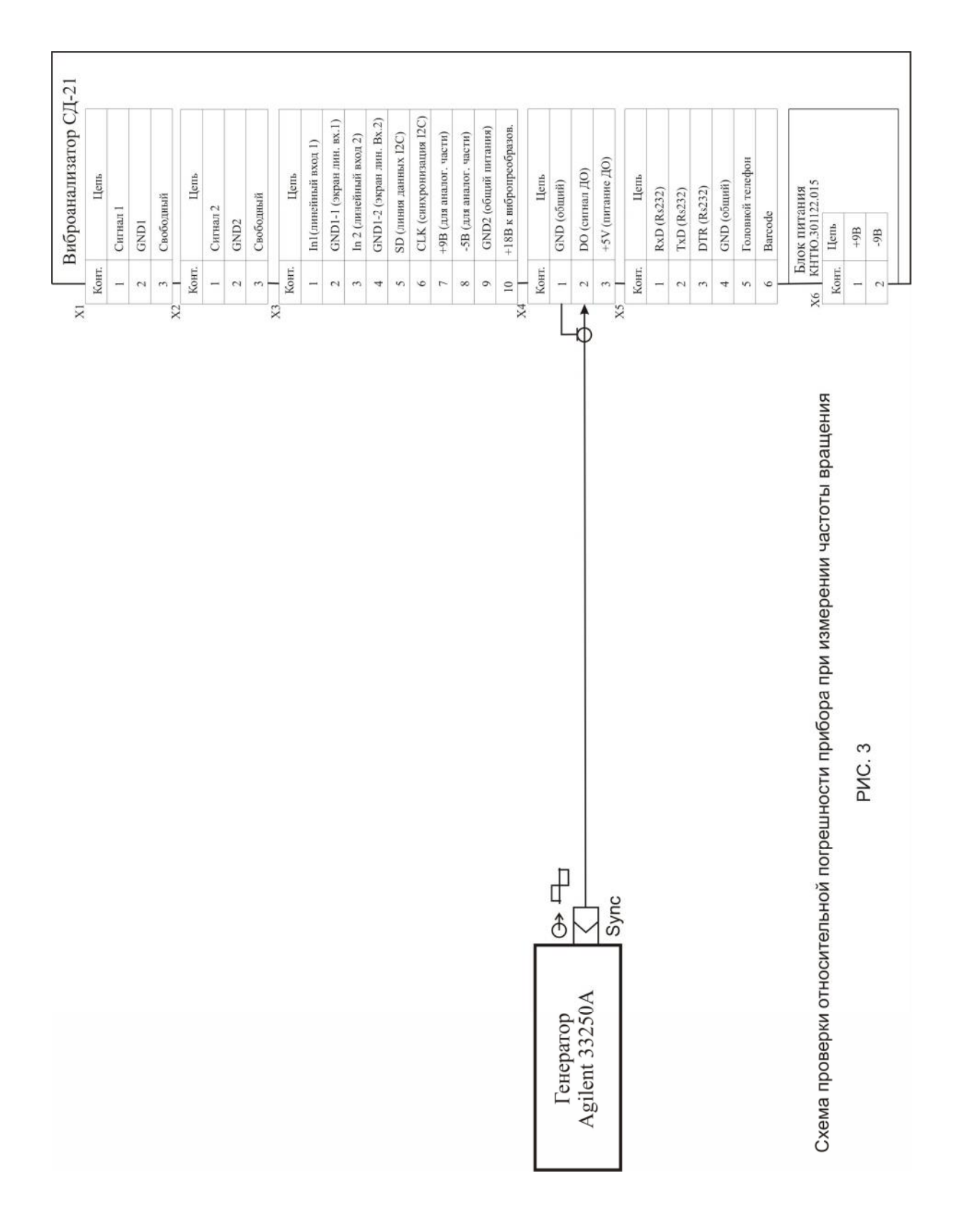

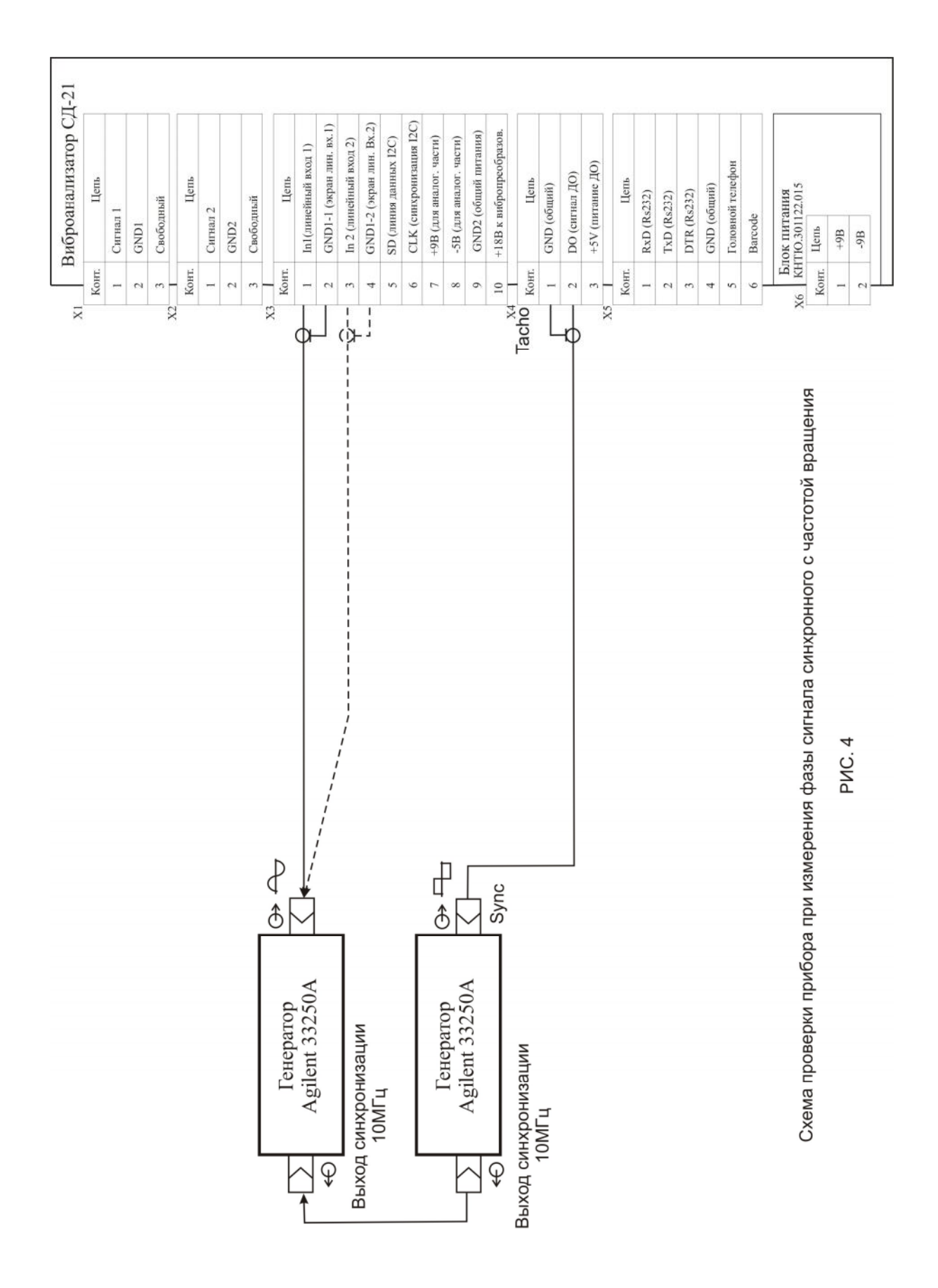

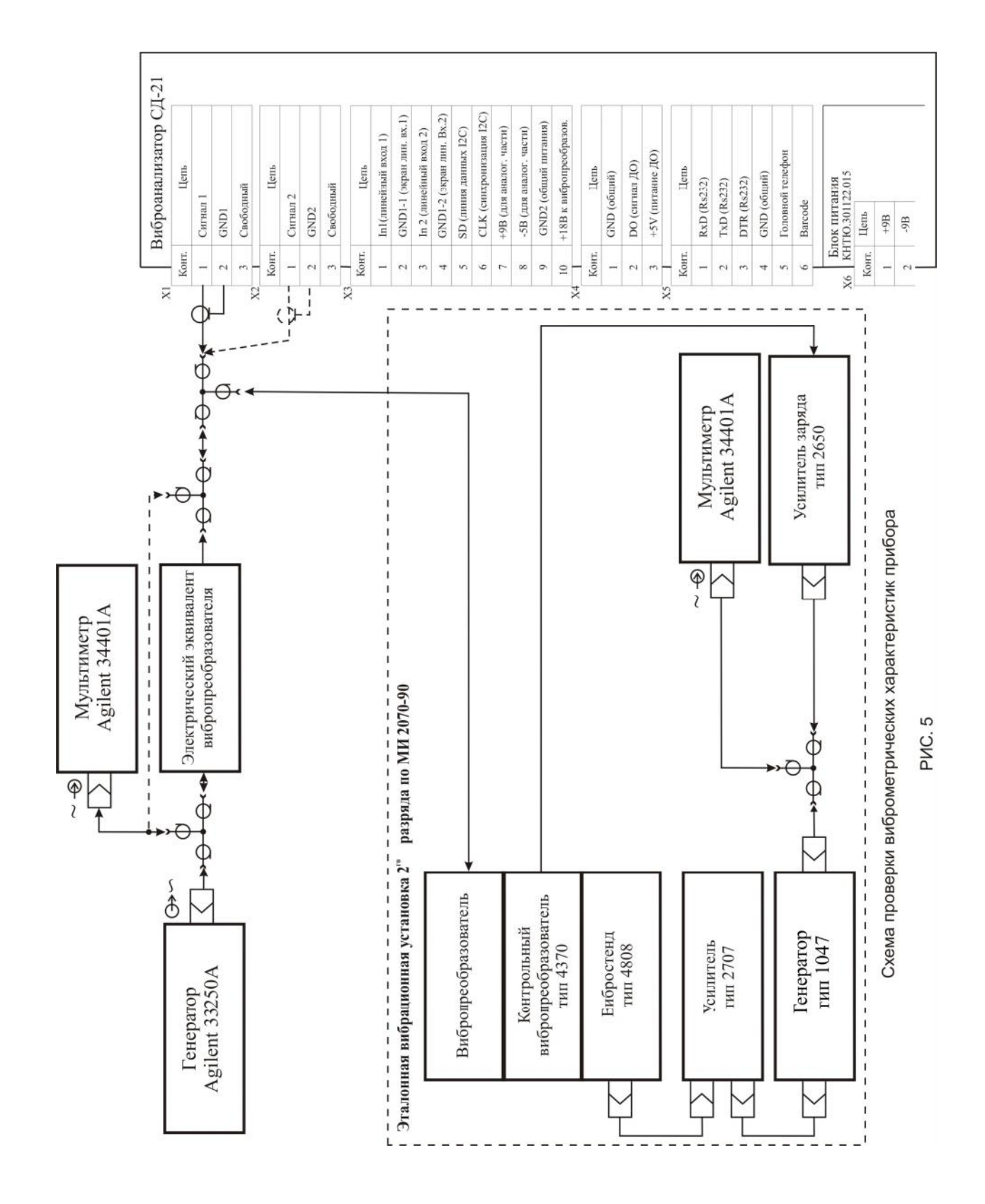

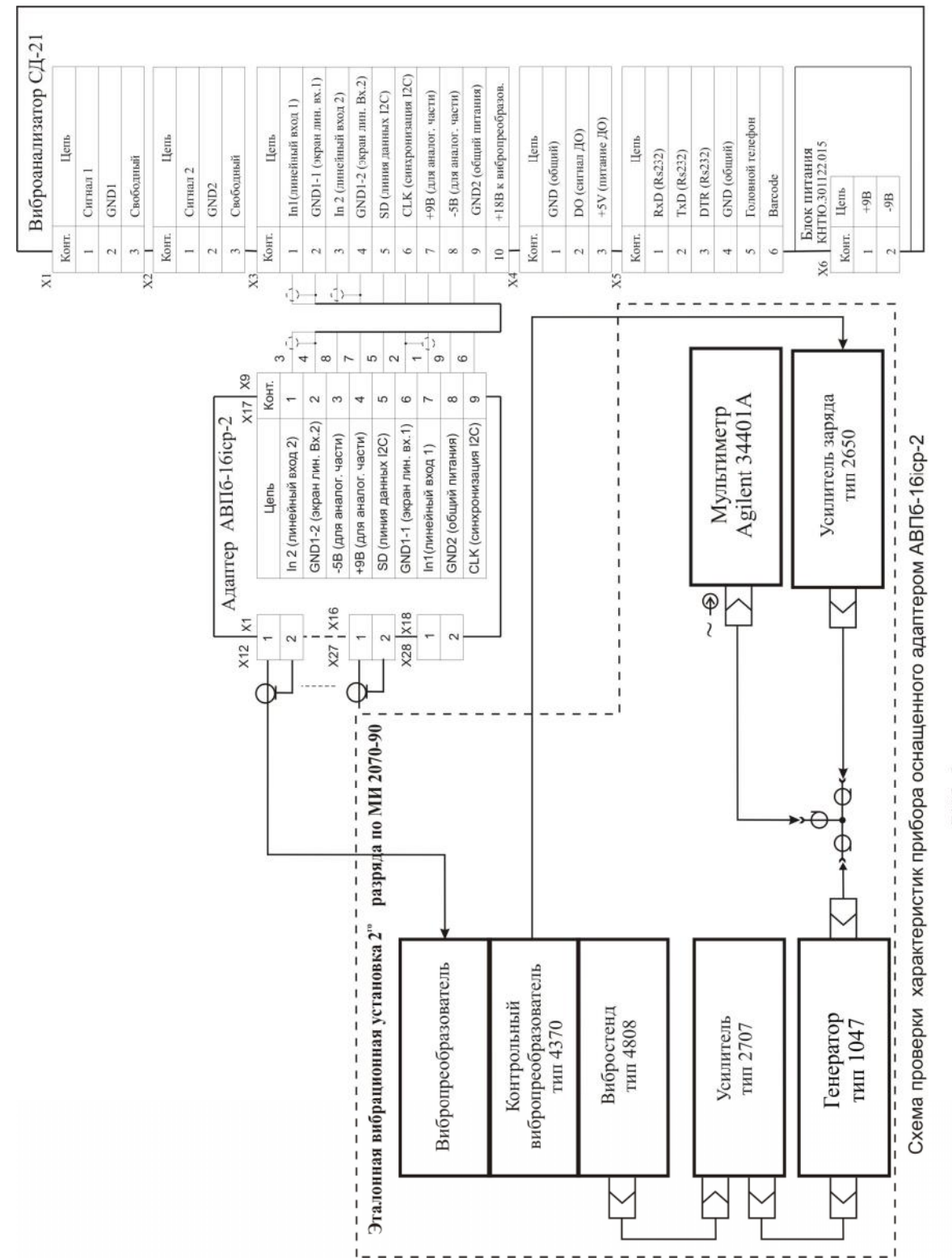

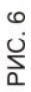

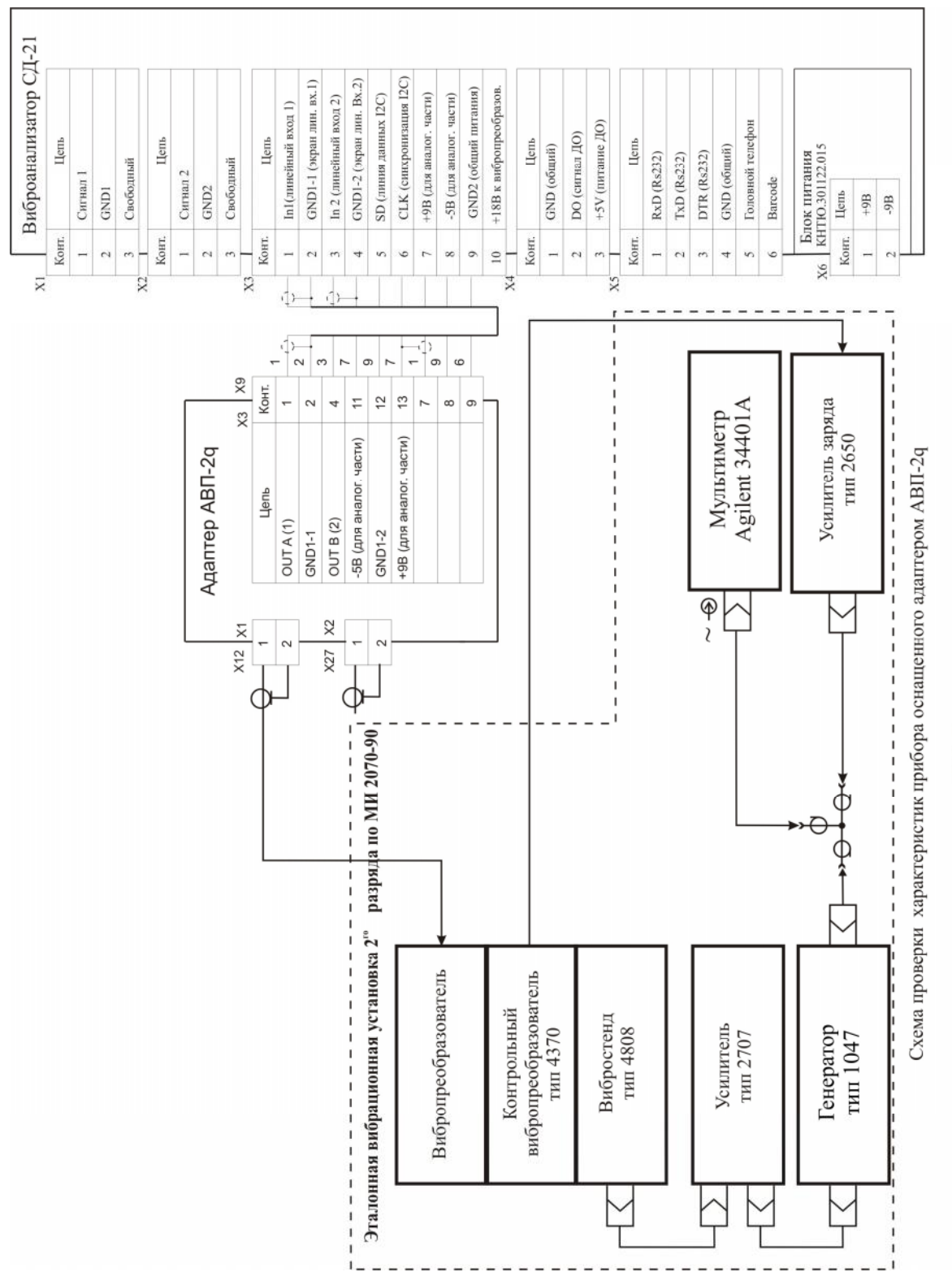

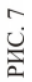

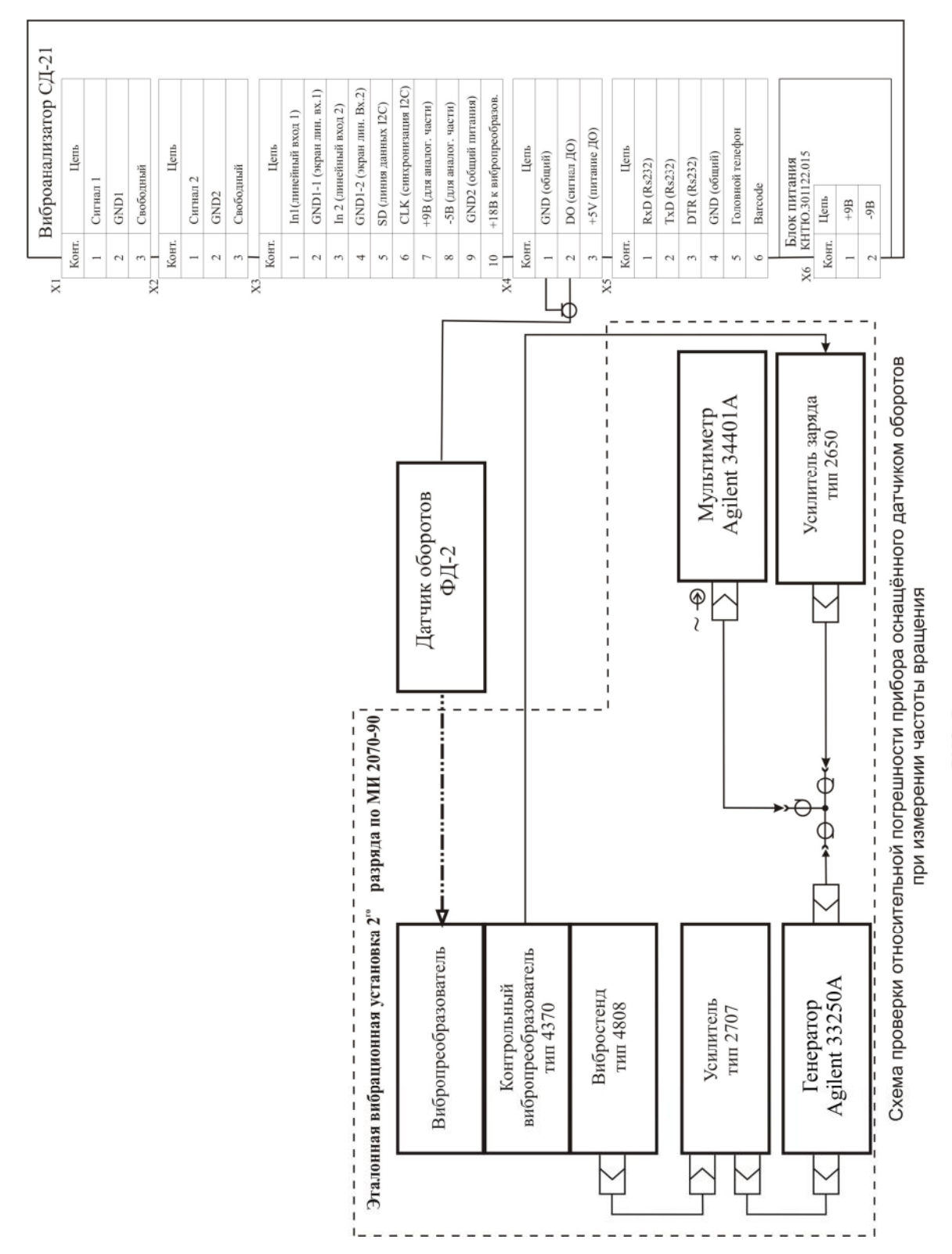

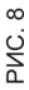